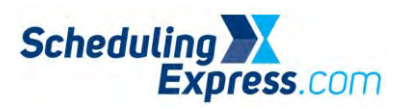

## Scheduling Express - External Login from Outside of the HCA Network

Users may need to login to the Scheduling Express Application from outside of the HCA Network.

- 1. Open Google Chrome
- 2. Launch Scheduling Express:
  - a. URL: <u>www.schedulingexpress.com</u>.
  - b. Or scan from a Phone or Tablet to launch.

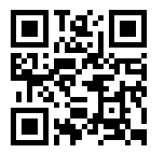

- 3. Login using 3-4 ID (or personal email if that was set up for your account) and network password.
  - a. If the computer is a public/shared device, click Public Computer / Kiosk.
  - b. If the computer is specific device that only the user accesses, disregard the Public Computer / Kiosk checkbox.

| THCA Healthcare   HCA HI X                                                                                           | Hospital Corporation of A x                                                                                                    | × .    |
|----------------------------------------------------------------------------------------------------|----------------------------------------------------------------------------------------------------|--------|
| + C fi statos                                                                                                    | ap.idf.medcity.net/TdentityFederationPortal/Login/FormLogin/HCATReturnUrl=%2FIdentityFederationPortal%2FLogin%2FValidate%2FHCA%3FAItConfig%3DR 🚽                                                                                                    | =      |
| 🛄 Apps 🔺 Bookmarks                                                                                                   | C Cther bool                                                                                                    | imarks |
| HCA<br>Hospital Corporation of America <sup>®</sup>                                                                  |                                                                                                    |        |
| Welcome to the                                                                                                    | ICA Identity Federation Portal                                                                                                    |        |
| User ID                                                                                                    |                                                                                                    |        |
| Password                                                                                                    |                                                                                                    |        |
| Public Computer / Kiosk                                                                                              |                                                                                                    |        |
|                                                                                                    | Sign In                                                                                                    |        |
| By proceeding further Laco                                                                                           | pt the following:                                                                                                    |        |
| You are about to access an<br>you have no expectation of<br>and disclosure of any infor<br>constitutes an acceptable | HCA - Information Technology & Services, Inc. (ITBS): compater system. This system is to be used only by authorized users of ITAS, its outcomes and affiliates. As a use of this system, for all provise fights or workers (in the system) for all provises deemed appropriate by ITAS, including enforcement of rules concerning unacceptable uses of this system. They work have any questions about what is to by used the system. For all purposes deemed appropriate by ITAS, including enforcement of rules concerning unacceptable uses of this system. They use have any questions about what is to you, pairs of uses in the system. They have any questions about what is to you, pairs of uses of this system. They have any questions about what is to you, pairs of uses in the system. They have any questions about what is to you, pairs of uses of this system. They have any questions about what is to you, pairs of uses of this system. They have any questions about what is the you, pairs of the system. They have any questions about what is the you, pairs of the system. They have any questions about what is the you, pairs of the system. They have any questions about what is the you, pairs of the system. They have any questions about what is the you, pairs of the system. They have any questions about what is the you, pairs of the system. They have any questions about what is the you have any questions about what is the you have any questions about what is the you have any questions about what is the you have any questions about the pairs of the you have any questions about the pairs of the you have any questions about the pairs of the you have any questions about the you have any questions about the you have any questions about the pairs of the you have any questions about the pairs of the you have any questions about the pairs of the you have any questions about the pairs of the you have any questions about the pairs of the you have any questions about the pairs of the you have any questions about the pairs of the you have any questi |        |
| Forgot your password?<br>You can reset your passw                                                                    | vrå remotely if vou have entered vour mobile phone number in vour Password profile. If not, please contact your local IT support desk.                                                                                                    |        |

4. Select which method to confirm your identity (text, phone, email).

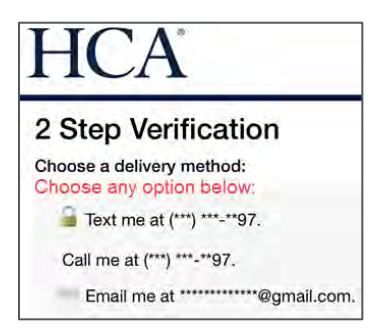

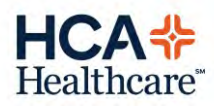

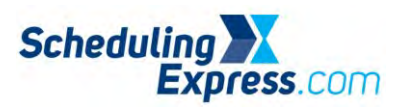

5. Enter the code that was delivered, click the Don't ask again on this device (optional) and click Submit.

| HCA                                                           |           |
|---------------------------------------------------------------|-----------|
| 2 Step Verification o                                         |           |
| A passcode was delivered to (***) ***-**97. Enter it below to | continue. |
| 2476                                                          |           |
| Don't ask again on this device. 9                             |           |
| Submit                                                        |           |
| Get a new passcode.                                           |           |

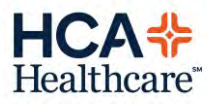